# INTEGRAÇÕES EAI

PROCESSOS CONTÁBEIS

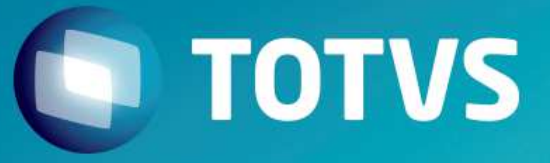

# HOJE FALAREMOS SOBRE

- 1. CONCEITO
- 2. WEB SERVICE
- 3. PARAMETRIZAÇÃO
- 4. FERRAMENTA SoapUl
- 5. MONITOR EAI
- 6. ADAPTER

# О тоту

#### INTEGRAÇÕES

#### Objetivo

- Demonstrar as configurações necessárias e ferramentas para importação da mensagem única no Protheus.
- Esse material não visa a capacitação do produto de integração como um todo.

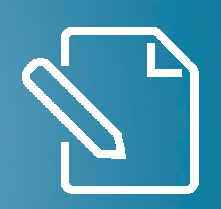

# CONCEITO

#### HISTÓRICO

# **MENSAGEM ÚNICA**

Durante o processo de consolidação de marcas, iniciado pela TOTVS, várias empresas diferentes foram adquiridas e com elas vários produtos passaram a compor o portfólio de ofertas disponível aos clientes. Esta expansão de ofertas permitiu que clientes de uma marca, antes limitados pelas opções com aquela "etiqueta", pudesse agora compor o seu ambiente de TI utilizando produtos de origens diferentes (Ex.: Back-office Protheus + Totvs Obras e Projetos).

Com o objetivo de padronizar a integrações com os produtos TOTVS, foi definida uma nova diretriz para os projetos de integração: A de que todos os produtos TOTVS devam trabalhar com uma mensagem XML únicos evitando, desta forma, o processo de transformação de mensagens.

http://tdn.totvs.com/pages/releaseview.action?pageId=181141983

#### **O** TOTVS

# **MENSAGEM ÚNICA**

São responsáveis pela a Integração:

- EAI (Web Service)
- Adapter (Mensagem XML)
- Rotina Padrão

EAI

# **MENSAGEM ÚNICA**

Responsável por enviar e receber as informações de integração.

Este deve ser configurado em ambas as marcas para o funcionamento correto.

Para seu uso não se faz necessário nenhuma instalação além do Protheus.

Este pode trabalhar de maneira síncrona ou assíncrona.

#### ADAPTER

# **MENSAGEM ÚNICA**

Os adapters são rotina de apoio que irão "traduzir" as informações que são enviadas e recebidas pelo Protheus, também são responsáveis para tratar alguma regra de negocio especifica da marca quando há divergência.

Um adapter é feito para uma rotina especifica, e é nomeado, com o padrão, de l apos o modulo no arquivo, um exemplo:

- Cadastro de Centro de Custos
- CTBA040(fonte padrão)
- CTBI040(fonte do Adapter)

#### ROTINA

# **MENSAGEM ÚNICA**

As próprias rotinas do protheus padrão tem uma parcela de responsabilidade na integração, pois para que a integração seja acionada, alem da configuração, a rotina deve estar preparada para este funcionamento

#### MENSAGEM

# **MENSAGEM ÚNICA**

A mensagem é o que será enviada pelo EAI e foi gerada pelo Adapter.

Ela segue um padrão de linguagem XML, onde todas as marcas estão cientes do formato.

As informações que serão passadas nas mensagens são definidas em reuniões que involvem todas as marcas.

Nem todas as mensagem são usadas por todas as integrações, nem por todas as marcas

PROCESSO

# **MENSAGEM ÚNICA**

O processo seguira esta ordem:

- Inclusão do cliente no protheus
- aciona o Adapter de cliente
- converte a informação para a Mensagem
- EAI envia a Mensagem
- aguarda a resposta da outra marca
- EAI recebe a Mensagem de resposta
- Adapter recebe a mensagem e trata para o caso de Erro

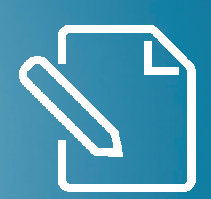

# WEB SERVICE

#### 

Configuração

#### Web Service

Obter no espelho do portal o arquivo Web-Files e descompactar na pasta systemload

Executar o SRVWIZARD para configuração do serviço HTTP e WS.

# ΟΤΟΤΥΣ

#### HTTP Exemplo de configuração

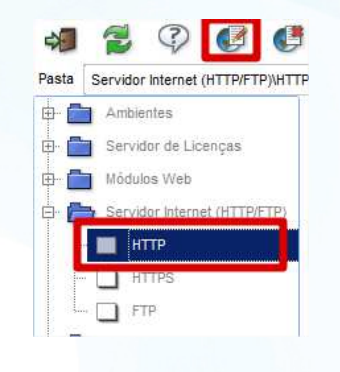

| Assistente de Configuração HTTP  |                                          | ×       |
|----------------------------------|------------------------------------------|---------|
| Configurações da Seção<br>TOTVS  |                                          |         |
| Protocolo Habilitado             | Nome da Instância                        |         |
| Path de Arquivos                 | Porta de Conexão                         |         |
|                                  | 92                                       |         |
| Ambiente                         | Processo de Resposta                     |         |
| (nenhum) 🔻                       | (nenhum) 🔻                               |         |
| Instâncias do Protocolo (mínimo) | Instâncias do Protocolo (máximo)         |         |
| 0                                | 0                                        |         |
| Path para Upload de Arquivos     | Time-Out de Sessions WEBEX (em segundos) |         |
|                                  | 0                                        |         |
|                                  |                                          |         |
| Cancelar                         | E                                        | nalizar |

Web Service

# ΟΤΟΤΥΣ

#### Web Service

#### Web Service Exemplo de configuração

| 4 2 7 🖻                      | Assistente de Configuração de Módulo Web - Novo módulo X                                                                                                    | Assistente de Configuração de Módulo Web - Novo módulo X                                                                                                    |
|------------------------------|----------------------------------------------------------------------------------------------------|----------------------------------------------------------------------------------------------------|
| Pasta Modulos Web            | Configurações Básicas do Módulo<br>TOTVS                                                                                                    | Configuração de Hosts X Empresas/Filiais<br>Definindo o host e as empresas                                                                                                    |
| Modulos vveb                 | Módulo Web                                                                                                    | Host (Pode incluir o diretório virtual) Selecione a Empresa/Filial                                                                                                    |
| Servidor Internet (HTTP/FTP) | WS - Microsiga Protheus Web Services       Nome da Instancia       Ws       Diretório Raiz das imagens (Web Path )       \web\ws       Selecione o Environment | 011101     - GRUPO TOTVS     / HELP       011102     - GRUPO TOTVS     / DESE       011101     - GRUPO TOTVS     / DESE       011102     - GRUPO TOTVS     / HELP       011201     - GRUPO TOTVS     / HELP       011202     - GRUPO TOTVS     / DESE |
|                              | 007-1                                                                                                    | Relacionar Excluir                                                                                                    |
|                              | Habilitar processos na Inicialização do Servidor                                                                                                    | Relacionamentos                                                                                                    |
|                              |                                                                                                    | Host Empresa/Filial<br>spod3330:92/ws 011101 - GRUPO TOTVS / HELP DE                                                                                                    |
|                              | <u>C</u> ancelar <u>Avançar</u> >>                                                                                                    | <u>C</u> ancelar <<⊻ottar <u>Avançar&gt;&gt;</u>                                                                                                    |

#### Web Service Exemplo de configuração

| Assiste           | ente de (           | Configuração                        | o de Módulo                      | Web - Nov   | o módulo        |                   |                 | ×   |
|-------------------|---------------------|-------------------------------------|----------------------------------|-------------|-----------------|-------------------|-----------------|-----|
| <b>O</b><br>TOTVS | <b>Con</b><br>Defir | ifiguração de<br>nição de expectati | <b>usuários</b><br>va de acessos |             |                 |                   |                 |     |
|                   | Empresa/F           | ilial                               |                                  |             | Minimo Usuários | Máximo Us         | uários          | *   |
| S                 | 011101              | - GRUPO TOTV                        | 5                                | / HELP DESK |                 | 1                 | 10              |     |
|                   |                     |                                     |                                  |             |                 |                   |                 |     |
| 4                 |                     |                                     |                                  |             |                 |                   |                 | ××× |
| Cancela           | ar                  |                                     |                                  |             |                 | << <u>V</u> oltar | <u>F</u> inali: | zar |

Será gerada as configurações no appserve.ini

[HTTP] ENABLE=1 PORT=92

[spod3330:92/ws] ENABLE=1 PATH=C:\PROTHEUS12\Protheus\_data\007\web\WS ENVIRONMENT=007-1 INSTANCENAME=WS RESPONSEJOB=JOB\_WS\_011101 DEFAULTPAGE=wsindex.apw

[JOB\_WS\_011101] TYPE=WEBEX ENVIRONMENT=007-1 INSTANCES=1,1 SIGAWEB=WS INSTANCENAME=WS ONSTART=\_\_WSSTART ONCONNECT=\_\_WSCONNECT PREPAREIN=01,1101

#### Web Service

#### **Web Service**

Web Service Exemplo de configuração

Reinicie a aplicação e realize o teste acessando o host configurado, no exemplo SPOD3330:92/ws

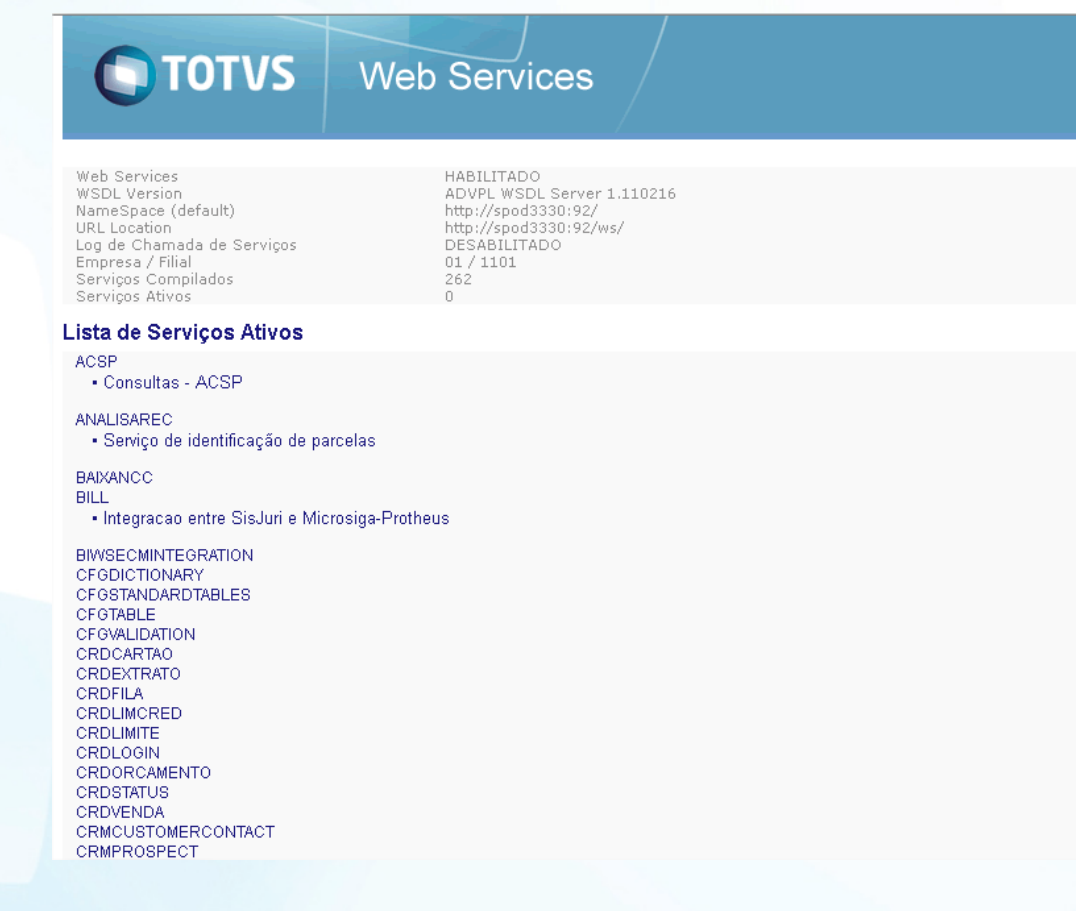

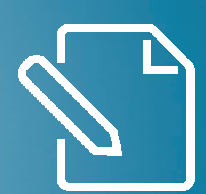

# Parametrização

#### **Configurando o Protheus**

Parâmetros envolvida na interação EAI

•MV\_EAIMETH(não deve ser alterado)
•MV\_EAIUSER
•MV\_EAIPASS
•MV\_EAIURL2 (endereço do WS para comunicação)
•MV\_EAIWS (não precisa ser alterado)

•Estes processo poder ser acessado pelo Configurador/Cadastros/Parâmetros

#### **Configurando o Protheus**

Deve criar os agents e cadastrar um agendamento(necessário apenas o FWEAI).

Para o caso de mensagem síncronas somente o cadastro é suficiente

Porem para mensagem assíncronas, deve-se também ativar a recorrência e inicializar os agents e serviço de agente.

Estes processo poder ser acessado pelo configurador/Ambiente/Schedule/Schedule

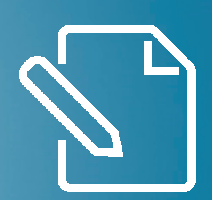

# MONITOR EAI

### **Monitor EAI**

Para avaliar a comunicação entre as marcas, o Protheus armazenas todas as mensagem trocadas, a fim de que possa ser avaliado caso haja algum tipo de erro.

Para acessar estas informações deve entrar em configurador/Ambiente/Schedule/Schedule/EAI

Ou

Em miscelânea do módulos a função Monitor EAI

Troubleshooting

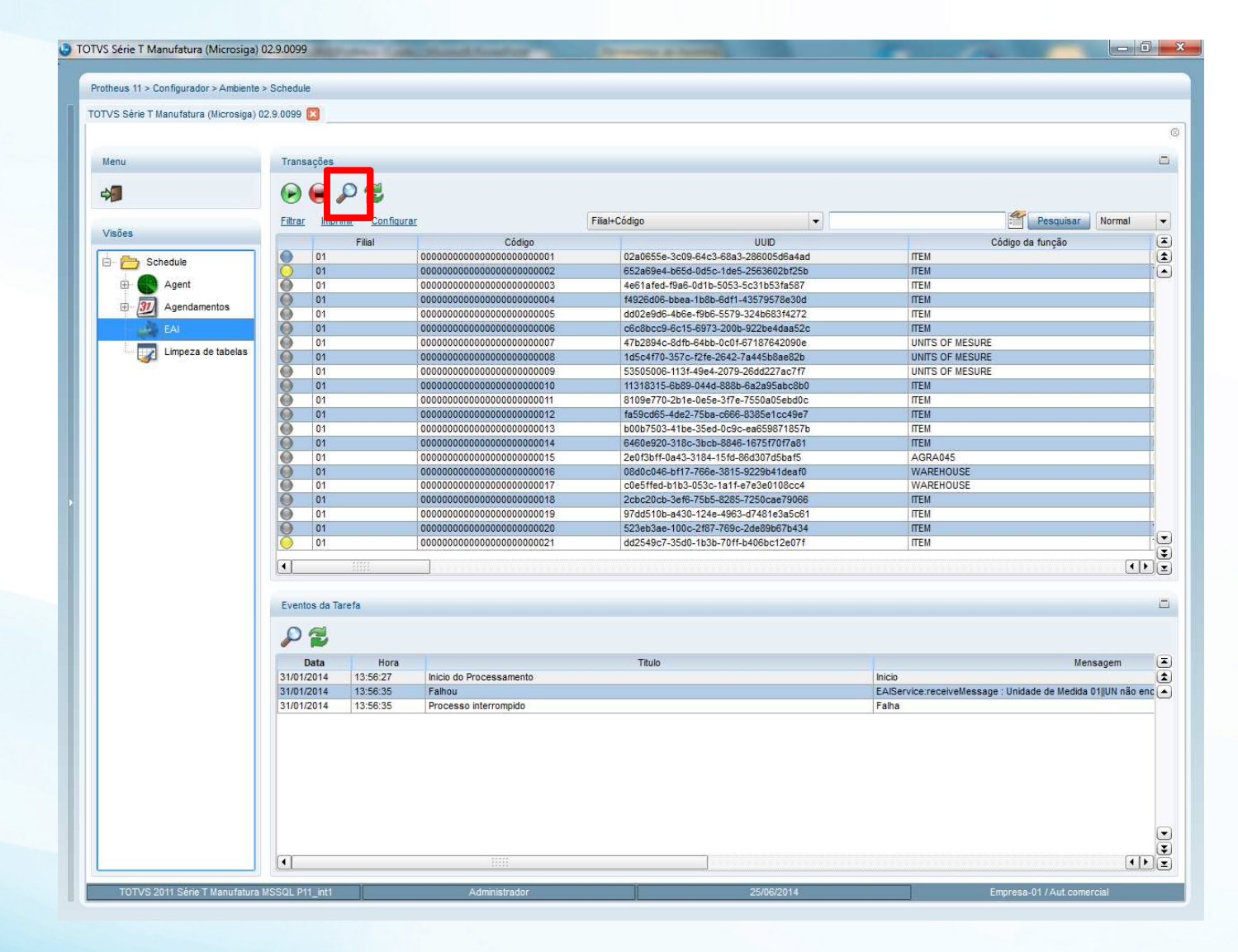

Tela do Monitor EAI

Legenda da Tela do Monitor EAI

#### Troubleshooting

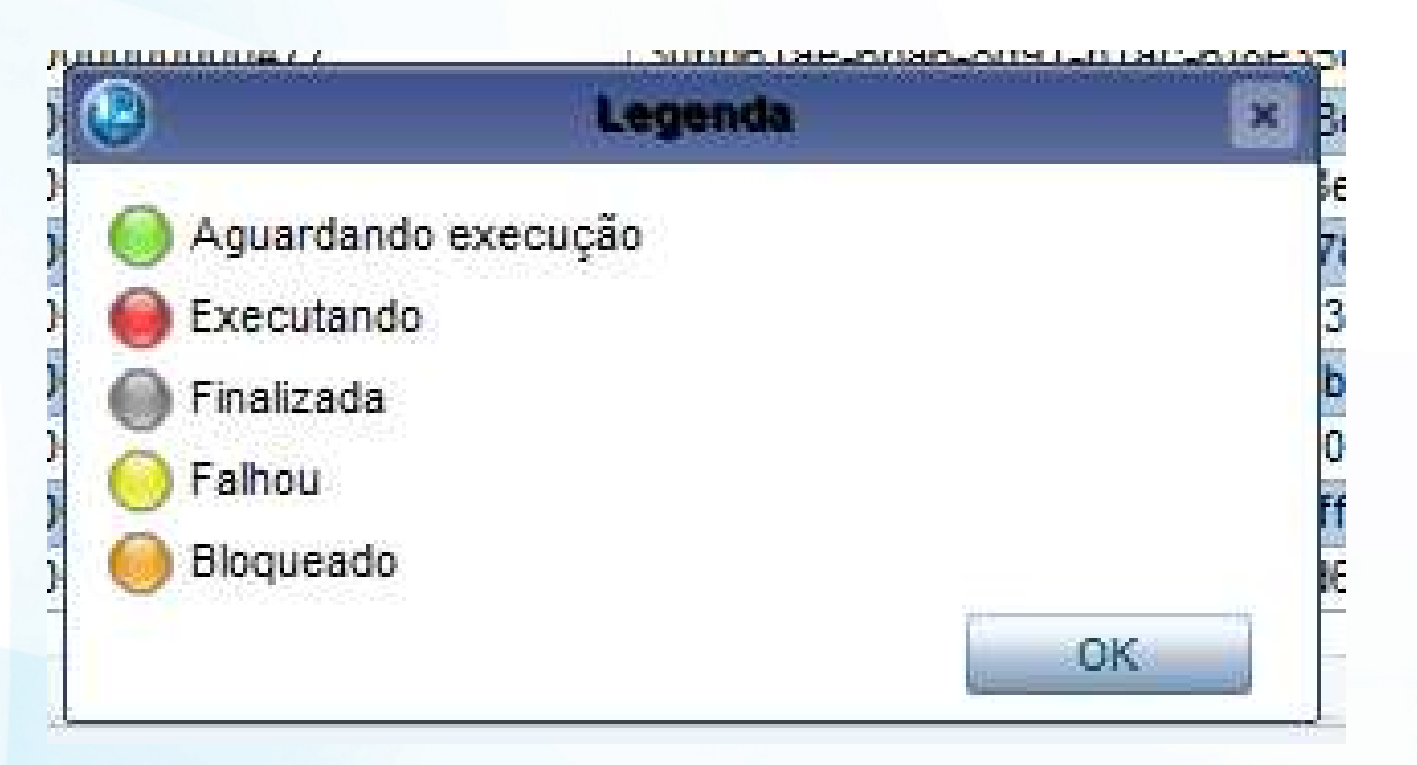

#### Informações uteis da tela do Monitor EAI

#### Transação

Filial : que recebeu a mensagem.

Código: da mensagem, também fica registrado na RM o mesmo. UUID : Código único de mensagem que é gerado no momento da criação. Código da função: a mensagem que foi transferida. Visualizar mensagem: traz a mensagem com as informações em XML

#### **Eventos**

Data e hora: que ocorreu o Evento Titulo: Tipo de evento ocorrido Mensagem, a mensagem que foi respondida, a partir da mensagem.

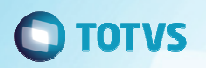

#### Erro de falha de Comunicação

#### Troubleshooting

Е

| )                                                    |                                | Detalhe da tarefa 🛛 🗙 |
|------------------------------------------------------|--------------------------------|-----------------------|
| )ata                                                 | Hora                           |                       |
| 02/06/2014                                           | 09:17:49                       |                       |
| ītulo                                                |                                |                       |
| Falhou                                               |                                |                       |
| lansaram                                             |                                | Potina                |
| WSCERR044 / Não foi possi                            | vel POST : URL                 | MATA103               |
| Invalid HTTP Connection )                            | (VICE.apw ( 999 .              | Usuário               |
| ADVPL WSDL Client 1.1207<br>Série T Manufatura MSSQL | 03 / TOTVS 2011<br>P11 int1 on | 000000                |
| 20140602 09:17:49                                    | -                              |                       |
|                                                      |                                |                       |
|                                                      |                                |                       |
|                                                      |                                |                       |
|                                                      |                                |                       |
|                                                      |                                | Fechar                |

Erro padrão do MSEXECAUTO Nestes casos é trazida a mesma completa de erro.

#### Troubleshooting

| •                                                                                                    | Detaihe d                                                                  | a tarefa                               | × |
|----------------------------------------------------------------------------------------------------|----------------------------------------------------------------------------|----------------------------------------|---|
| Data<br>29/05/2014<br>Titulo                                                                                                    | Hora<br>16:49:30                                                           |                                        |   |
| Mensagem<br>EAIService:receiveMessage<br>Tabela SF1 29/05/14 16:49:3<br>F1_DOC := 00000037 Se<br>F1_SERIE := TST Fornece<br>F1_FORNECE := PEF019 Lo<br>F1_LOJA := PE DT Emisse<br>F1_EMISSAO := // VIr.M<br>F1_VALMERC := 10000 VIr | : HELP: A100VZ<br>80 Numero<br>erie<br>dor<br>ja<br>ao<br>lercad<br>.Bruto | Rotina<br>MATA103<br>Usuário<br>000000 |   |

## Ο ΤΟΤ Υ Σ

Erro de informação não localizada no DE/PARA

#### Troubleshooting

|    | 000000000000000000000000000000000000000 | 2101001010101000100100100100100100 |        |             |
|----|-----------------------------------------|------------------------------------|--------|-------------|
| -  | S                                       | Detaihe da tarefa                  | ×      | IN          |
| T  | Data Hara                               |                                    |        |             |
| Н  |                                         |                                    |        | IN          |
| П  | 02/06/2014                              |                                    |        | IN          |
|    | Titulo                                  |                                    |        | IN          |
| Н  | Falbou                                  |                                    |        | IN          |
| Н  | 1 dilloc                                |                                    |        | IN          |
|    | Mensagem                                | Rotina                             |        | IN          |
|    | EAIService:receiveMessage : Produto não | MATA103                            |        | IN          |
|    | encontrado no de/para!                  |                                    |        | IN          |
|    |                                         | Usuário                            |        | IN          |
| ٩  |                                         | 000000                             |        | IN          |
|    |                                         |                                    |        | [ <b>II</b> |
| 1  |                                         |                                    |        |             |
| П  |                                         |                                    |        |             |
| a  |                                         |                                    |        |             |
| Т  |                                         |                                    |        |             |
|    |                                         |                                    |        |             |
|    |                                         | Fecha                              | ır     |             |
| 15 | 31:54 Inicio do Processamento           |                                    | Inicio |             |

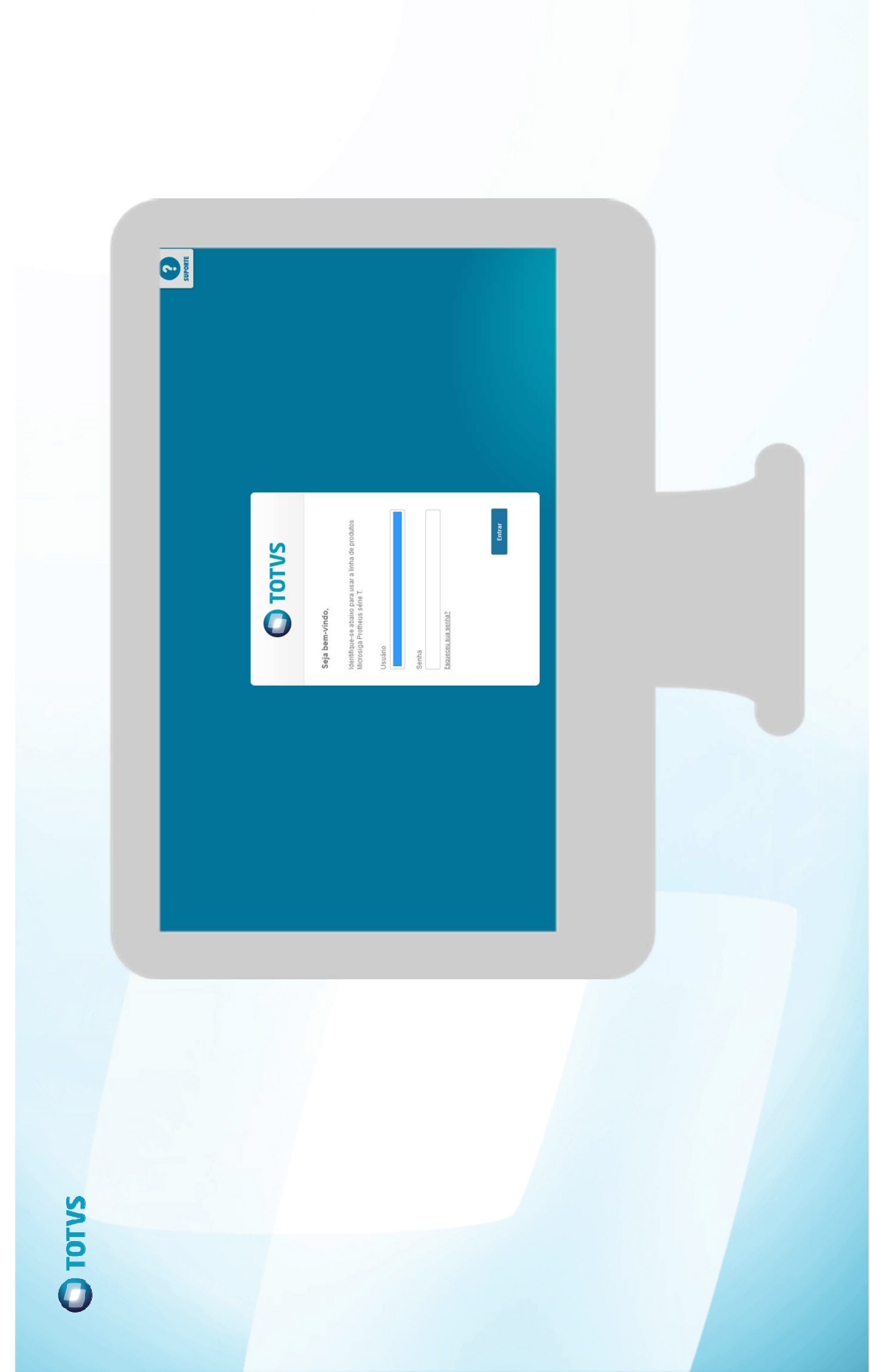

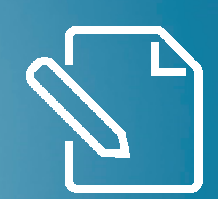

# ADAPTER

CONFIGURAÇÃO

#### **ADAPTER**

Para o processamento da mensagem única (XML) é necessário o cadastro do adapter correspondente a mensagem recebida.

O cadastro é realizado pela rotina no configurador: Configurador\Ambiente\Adapter E.A.I. (CFGA020)

#### Ο ΤΟΤΥΣ

# ADAPTER INTEGRAÇÃO PROTHEUS X TIN – TOTVS INCORPORAÇÕES

| Mensagem | Rotina   | Mensagem                               | Envia | Recebe | Método   | Operação | Canal | Condição |
|----------|----------|----------------------------------------|-------|--------|----------|----------|-------|----------|
| Única    |          |                                        |       |        |          |          | Envio |          |
| Sim      | ATFA010  | ASSETS                                 | Sim   | Sim    | Síncrono | Todas    | EAI   |          |
| Sim      | ATFA051  | AssetDepreciation                      | Sim   | Não    | Síncrono | Todas    | EAI   |          |
| Sim      | CTBA010  | AccountingCalendar                     | Sim   | Sim    | Síncrono | Todas    | EAI   |          |
| Sim      | CTBA012A | PeriodGlBalance                        | Sim   | Sim    | Síncrono | Todas    | EAI   |          |
| Sim      | CTBA020  | ACCOUNTANTACCOUNT                      | Sim   | Sim    | Síncrono | Todas    | EAI   |          |
| Sim      | CTBA030  | COSTCENTER                             | Sim   | Sim    | Síncrono | Todas    | EAI   |          |
| Sim      | CTBA040  | AreaAndLineOfBusiness /<br>Departament | Sim   | Sim    | Síncrono | Todas    | EAI   |          |
| Sim      | CTBA060  | ClassValue                             | Sim   | Sim    | Síncrono | Todas    | EAI   |          |
| Sim      | CTBA102  | AccountingEntry                        | Sim   | Sim    | Síncrono | Todas    | EAI   |          |
| Sim      | CTBA140  | Currency                               | Sim   | Sim    | Síncrono | Todas    | EAI   |          |
| Sim      | CTBA150  | CurrencyQuotation                      | Sim   | Sim    | Síncrono | Todas    | EAI   |          |

#### Tela de configuração de Adapter

#### Configuração de Adapters

| Protheus 11 > Configurador > Ambiente > Schedule |                                              |                                |
|--------------------------------------------------|----------------------------------------------|--------------------------------|
| Adapter E.a.i. [02.9.0099] 🗵                     |                                              |                                |
| Detalhes                                         |                                              | ā                              |
| Filial Rotina                                    |                                              |                                |
| APCFG060                                         |                                              |                                |
|                                                  |                                              |                                |
| Mensagem                                         |                                              |                                |
|                                                  |                                              |                                |
| Adapter EAI                                      |                                              |                                |
| <u>Configurar Imprimir Localizar</u>             | Rotina                                       | Pesquisar                      |
| Filial Rotina                                    | Mensagem                                     | Descrição 🛋                    |
| APCFG060                                         | WHOIS                                        | WHOIS MENSAGEM UNICA           |
| CTBA030                                          | COSTCENTER                                   | COSTCENTER                     |
| FINA010                                          | FINANCIALNATURE                              | FINANCIALNATURE                |
| FINA055                                          | FINANCING                                    | FINANCING                      |
| FINA070                                          | ACCOUNTRECEIVABLEDOCUMENTDISCHARGE           | ACCOUNTRECEIVABLEDOCUMENTDISCH |
| FINA070                                          | REVERSALOFACCOUNTRECEIVABLEDOCUMENTDISCHARGE | REVERSALOFACCOUNTRECEIVABLEDOC |
| FINA080                                          | ACCOUNTPAYABLEDOCUMENTDISCHARGE              | ACCOUNTPAYABLEDOCUMENTDISCHARG |
| FINA080                                          | REVERSALOFACCOUNTPAYABLEDOCUMENTDISCHARGE    | REVERSALOFACCOUNTPAYABLEDOCUME |
| FINI070A                                         | UPDATECONTRACTPARCEL                         | UPDATECONTRACTPARCEL           |
| MATA020                                          | CUSTOMERVENDOR                               | CUSTOMERVENDOR                 |
| MATA030                                          | CUSTOMERVENDOR                               | CUSTOMERVENDOR                 |
| MATA070                                          | BANK                                         | BANK                           |
| MATA105                                          | REQUEST                                      | REQUEST                        |
| MATA110                                          | REQUEST                                      | REQUEST                        |
| MATA120                                          | ORDER                                        | ORDER                          |
| MATA300                                          | ITEMCOSTING                                  | ITEMCOSTING                    |
| OIE4030                                          | UNITOFIEASURE                                | UNITOEMEASURE                  |

#### Configuração de Adapters

|                                          |          | Adapter | EAI - VISUALIZAR |                 |                 |   |
|------------------------------------------|----------|---------|------------------|-----------------|-----------------|---|
| ensagem Unica                            | Rotina*  |         |                  | Mensagem*       |                 |   |
| Sim                                      | MATA030  |         | 9                | CUSTOMERVENDOR  |                 |   |
| escrição*                                |          | Envia   |                  | Recebe          | Método          |   |
| USTOMERVENDOR                            |          | Sim     | +                | Sim             | Sincrono        | 1 |
| eração                                   | Condição |         |                  | Compl.Recep.    | Compl.Envio     |   |
| odas 👻                                   | -        |         |                  |                 |                 |   |
| nal Envio                                | XSD      |         |                  | Filial Execução | Manipulação XML |   |
| AI                                       |          |         |                  |                 |                 |   |
| rsão Envio                               | Alias    |         |                  |                 |                 |   |
| 000                                      | SA1      |         |                  |                 |                 |   |
|                                          |          |         |                  |                 |                 |   |
|                                          |          |         |                  |                 |                 |   |
|                                          |          |         |                  |                 |                 |   |
|                                          |          |         |                  |                 |                 |   |
|                                          |          |         |                  |                 |                 |   |
|                                          |          |         |                  |                 |                 |   |
|                                          |          |         |                  |                 |                 |   |
|                                          |          |         |                  |                 |                 |   |
|                                          |          |         |                  |                 |                 |   |
|                                          |          |         |                  |                 |                 |   |
|                                          |          |         |                  |                 |                 |   |
|                                          |          |         |                  |                 |                 |   |
|                                          |          |         |                  |                 |                 |   |
|                                          |          |         |                  |                 |                 |   |
|                                          |          |         |                  |                 |                 |   |
|                                          |          |         |                  |                 |                 |   |
|                                          |          |         |                  |                 |                 |   |
| gs para Busca                            |          |         |                  |                 |                 |   |
| 3s para Busca<br>uência Tag              |          |         |                  |                 |                 |   |
| js para Busca<br>zência Tag              |          |         |                  |                 |                 |   |
| js para Busca<br>uência Tag              |          |         |                  |                 |                 |   |
| js para Busca<br>uência Tag              |          |         |                  |                 |                 |   |
| gs para Busca<br>urência Tag             |          |         |                  |                 |                 |   |
| gs para Busca<br>uencia Tag              |          |         |                  |                 |                 |   |
| gs para Busca<br>uência Tag              |          |         |                  |                 |                 |   |
| gs para Busca<br>uéncia Tag              |          |         |                  |                 |                 |   |
| gs para Busca<br>ueência ∣Tag            |          |         |                  |                 |                 |   |
| gspara Busca<br>Juência Tag              |          |         |                  |                 |                 |   |
| gspara Busca<br>luência Tag              |          |         |                  |                 |                 |   |
| <mark>gs para Busca</mark><br>uência Tag |          |         |                  |                 |                 |   |
| gspara Busca<br> uência   Tag            |          |         |                  |                 |                 |   |

Tela de configuração de Adapter

#### Informações da tela de cadastro de Adapter

Mensagem única: SIM

Rotina: Rotina padrão do protheus que será utilizada na integração

Mensagem: Nome da mensagem única a ser utilizada

Descrição: Descrição do que é a mensagem

Envia: Indica se o Protheus envia essa mensagem ou não

Recebe: Indica se o Protheus recebe essa mensagem ou não

Método: Síncrono ou Assíncrona (Forma como ira trabalhar a mensagem)

Operação: Todas (Inclusão, Altera, Exclusão, Consulta\*), Atualização (Inclusão, Alteração), Exclusão (Exclusão).

Condição: Se possui alguma condição para funcionar.

Canal Envio: EAI (Mensagem Única)

XSD: Caminho de onde verificar o xsd para validar a mensagem

Versão: Versão utilizada

Alias: Informa a tabela do protheus que representa essa mensagem (Utilizar apenas em mensagens de cadastro e quando possuir gestão de empresas).

#### **Configurando o Protheus**

O cadastro de DE/PARA de empresa irá definir quais empresas e filiais serão integradas e com quais empresas/filiais, ou equivalente da outra marca.

Deve ser informado a referencia a outra marca.

Estes processo poder ser acessado pelo Configurador/Ambiente/Schedule/Emp. Fil. Msg. unica

### Ο ΤΟΤ Υ Σ

#### Configuração de De/para

|               | Protheus 11 > Configurador > Ambiente > Schedule |                              |                   |               |   |
|---------------|--------------------------------------------------|------------------------------|-------------------|---------------|---|
|               | Emp.fil Msg. Unica (02.9.0099) 🔀                 |                              |                   |               |   |
|               | 0                                                | De/Para Empresas Mensagem Un | nica - VISUALIZAR |               | [ |
|               | Referencia*                                      | Company*                     | Branch            | Emp.Protheus* |   |
|               | RM                                               | 1                            | 1                 | 01            |   |
|               | Fil.Protheus*                                    |                              |                   |               |   |
|               | 01                                               |                              |                   |               |   |
|               |                                                  |                              |                   |               |   |
| de DF/PARA de |                                                  |                              |                   |               |   |
|               |                                                  |                              |                   |               |   |
|               |                                                  |                              |                   |               |   |
|               |                                                  |                              |                   |               |   |
|               |                                                  |                              |                   |               |   |
|               |                                                  |                              |                   |               |   |
|               |                                                  |                              |                   |               |   |
|               |                                                  |                              |                   |               |   |
|               |                                                  |                              |                   |               |   |
|               |                                                  |                              |                   |               |   |
|               |                                                  |                              |                   |               |   |
|               |                                                  |                              |                   |               |   |

Tela de configuraçã Empresas/Filiais

#### Informações da tela de cadastro de Adapter

Tela de configuração de DE/PARA de Empresas/Filiais

Referencia: Empresa com quem esta integrando
Company: Codigo da empresa em que esta integrando
Branch: Filial da empresa em que esta integrando
Emp. Protheus: Empresa do Protheus que sera integrada com o outro sistema
Fil. Protheus: Filial do Protheus que sera integrada com o outro sistema

#### **Configurando o Protheus**

O DE/PARA é a tabela que ira guardar os códigos da mensagem , para os casos onde os códigos são diferentes nas marcas diferentes, por exemplo um cliente pode ser o 000001/01 no Protheus e o C01000001 no RM

Será preenchido automaticamente quando é incluído usando a integração.

Tela de configuração de DE/PARA de Empresas/Filiais Pode ser

Pode ser incluído manualmente para casos especifico da uma determinada integração

Estes processo poder ser acessado pelo configurador/Ambiente/DE/PARA Msg. unica

#### Tela de Cadastro de DE/PARA

#### Configuração de De/para Msg Unica

| ara Msg. Unica ( | 02.9.0099] 🔀        | l          |        |                      |                        |                                               |    |                |  |
|------------------|---------------------|------------|--------|----------------------|------------------------|-----------------------------------------------|----|----------------|--|
| e/Para Conteúdo  | os Mensagem l       | Jnica      |        |                      |                        |                                               |    |                |  |
| onfiqurar Imp    | <u>rimir Locali</u> | <u>zar</u> |        |                      |                        | Referência+Tabela+Alias+Campo+Valor Externo+' | Pe | squisar Normal |  |
| Referência       | Tabela              | Alias      | Campo  | Valor Externo        |                        | Valor Interne                                 | )  |                |  |
| M                | CTO010              | СТО        | CTO_M  | R\$                  | 0101                   |                                               |    |                |  |
| 1                | CTT010              | CTT        | CTT_C  | 1 002                | 012                    |                                               |    |                |  |
| Λ                | CTT010              | CTT        | CTT_C  | 1 003                | 01 01 3                |                                               |    |                |  |
| A                | CTT010              | CTT        | CTT_C  | 1 005                | 01 01 5                |                                               |    |                |  |
| Λ                | CTT010              | CTT        | CTT_C  | 1 006                | 01 01 6                |                                               |    |                |  |
| A                | CTT010              | CTT        | CTT_C  | 1 1                  | 01 01 1                |                                               |    |                |  |
| Λ                | SA1010              | SA1        | A1_COD | 1 01;C000001         | 01  000001 01 C        |                                               |    |                |  |
| 1                | SA1010              | SA1        | A1_COD | 1 01;C000002         | 01  000002 01 C        |                                               |    |                |  |
|                  | SA1010              | SA1        | A1_COD | 1 01;C000003         | 01  000003 01 C        |                                               |    |                |  |
|                  | SA1010              | SA1        | A1_COD | 1 01;C000004         | 01  000004 01 C        |                                               |    |                |  |
| 1                | SA1010              | SA1        | A1_COD | 1 01;C000005         | 01  000005 01 C        |                                               |    |                |  |
| l                | SA2010              | SA2        | A2_COD | 1 01;F000001         | 01  000001 01 F        |                                               |    |                |  |
|                  | SA2010              | SA2        | A2_COD | 1 01;F000002         | 01  000002 01 F        |                                               |    |                |  |
| 1                | SA6010              | SA6        | A6_COD | 1 233 40554 4078160  | 01  233 40554 4078160  |                                               |    |                |  |
| 1                | SA6010              | SA6        | A6_COD | 1 425 49572 95849289 | 01  425 49572 95849289 |                                               |    |                |  |
|                  | SA6010              | SA6        | A6_COD | 1 95849289           | 01  425 49572 95849289 |                                               |    |                |  |
| 1                | SE1010              | SE1        | E1_NUM | 1 7808               | 01 01 1 000000321  NF  |                                               |    |                |  |
| l                | SE1010              | SE1        | E1_NUM | 1 7809               | 01 01 2 00000322  NF   |                                               |    |                |  |
| 1                | SE1010              | SE1        | E1_NUM | 1 7810               | 01 01 2 00000323  NF   |                                               |    |                |  |
| 1                | SE1010              | SE1        | E1_NUM | 1 7811               | 01 01 2 00000324  NF   |                                               |    |                |  |
| Λ                | SE1010              | SE1        | E1_NUM | 1 7847               | 01 01 1 000000329  NF  |                                               |    |                |  |
| Λ                | SE1010              | SE1        | E1_NUM | 1 7848               | 01 01 2 00000327  NF   |                                               |    |                |  |
| 1                | SE1010              | SE1        | E1_NUM | 1 7849               | 01 01 2 00000330  NF   |                                               |    |                |  |
|                  | SE1010              | SE1        | E1_NUM | 1 7850               | 01 01 2 00000331  NF   |                                               |    |                |  |
| 1                | SE1010              | SE1        | E1_NUM | 1 7851               | 01 01 2 00000332  NF   |                                               |    |                |  |
|                  | SED010              | SED        | ED_CO  | 1 9998               | 01 01 9998             |                                               |    |                |  |
| Λ                | SED010              | SED        | ED CO. | 119999               | 0110119999             |                                               |    |                |  |

#### **TOTVS**

Dicionário de dados

**ADAPTER** 

XXF - de/para no banco de dados

XX3 - Transações EAI

XX4 - Adapters EAI

XXD – de/para de empresa e filial

#### **Links Uteis**

<u>http://tdn.totvs.com/display/INT/DI\_MANUAL\_TOTVS\_Educacional\_BackOffice\_Protheus\_Contabil</u>

• <u>http://tdn.totvs.com/pages/releaseview.action?pageId=187532939</u>

• <u>http://tdn.totvs.com/pages/releaseview.action?pageId=181141983</u>

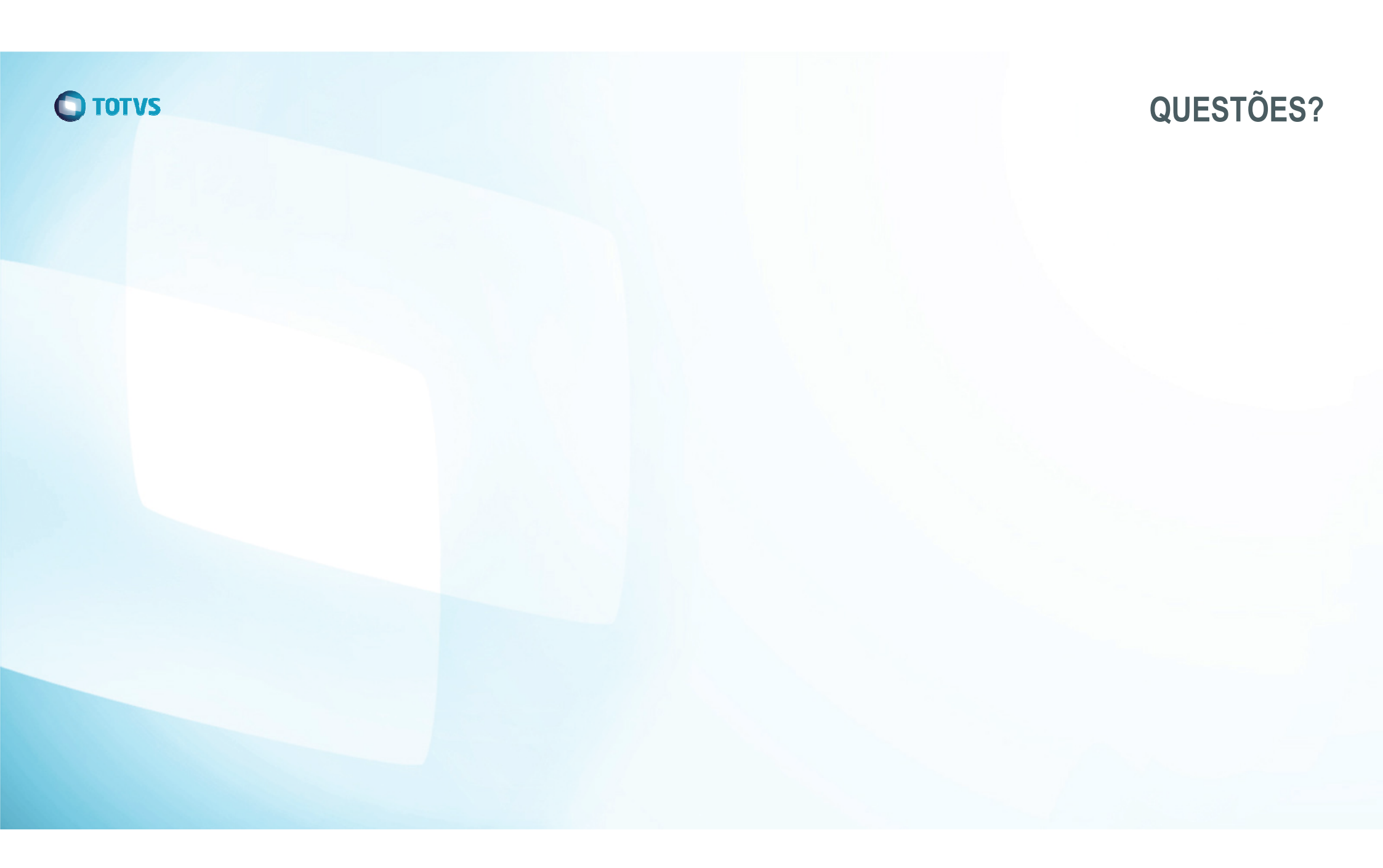

Fábio Pereira Leão Ribeiro Maestro | CTB, ATF e ECF.TAF

fabio.pereira@totvs.com.br

Obrigado ;)

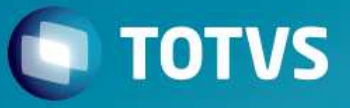